# DIDATTICA A DISTANZA AGGIORNAMENTI

1.ZOOM

2. HANGOUTS

3. WEBEX (in explorazione)

CONDIVISIONE DI ESPERIENZE

# DIDATTICA A DISTANZA

 In queste slide l'intento è quello di condividere le metodologie utilizzate per offrire un servizio utile per una valida didattica a distanza

### https://zoom.us/

### 1. ZOOM

- Zoom è un'applicazione che si può scaricare sia su pc che su cellulare
- Per il Pc : si accede all'indirizzo <u>https://zoom.us/</u>
- Si effettua la registrazione scaricare il software e installarlo.
- Accedere a New Meeting ed espandere

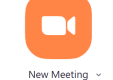

Selezionare new Meeting -cliccare su

Taggare Start with video e use my personal id ( quel numero sarà sempre lo stesso tutte le volte ) – copy invitation e condividerlo ( mail,....)

Se invece si vuole cambiare ogni volta l'invito : selezionare New Meeting – si apre una schermata e procedere selezionando

- Invite
- Copy URL
- Inviarlo tramite GMAIL
- Oppure tramite WA

Per il cellulare:

- Si può scaricare da PLAY STORE L'APP
- Per invitare gli studenti ci si deve in ogni caso registrare

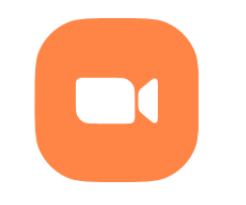

New Meeting 🗸

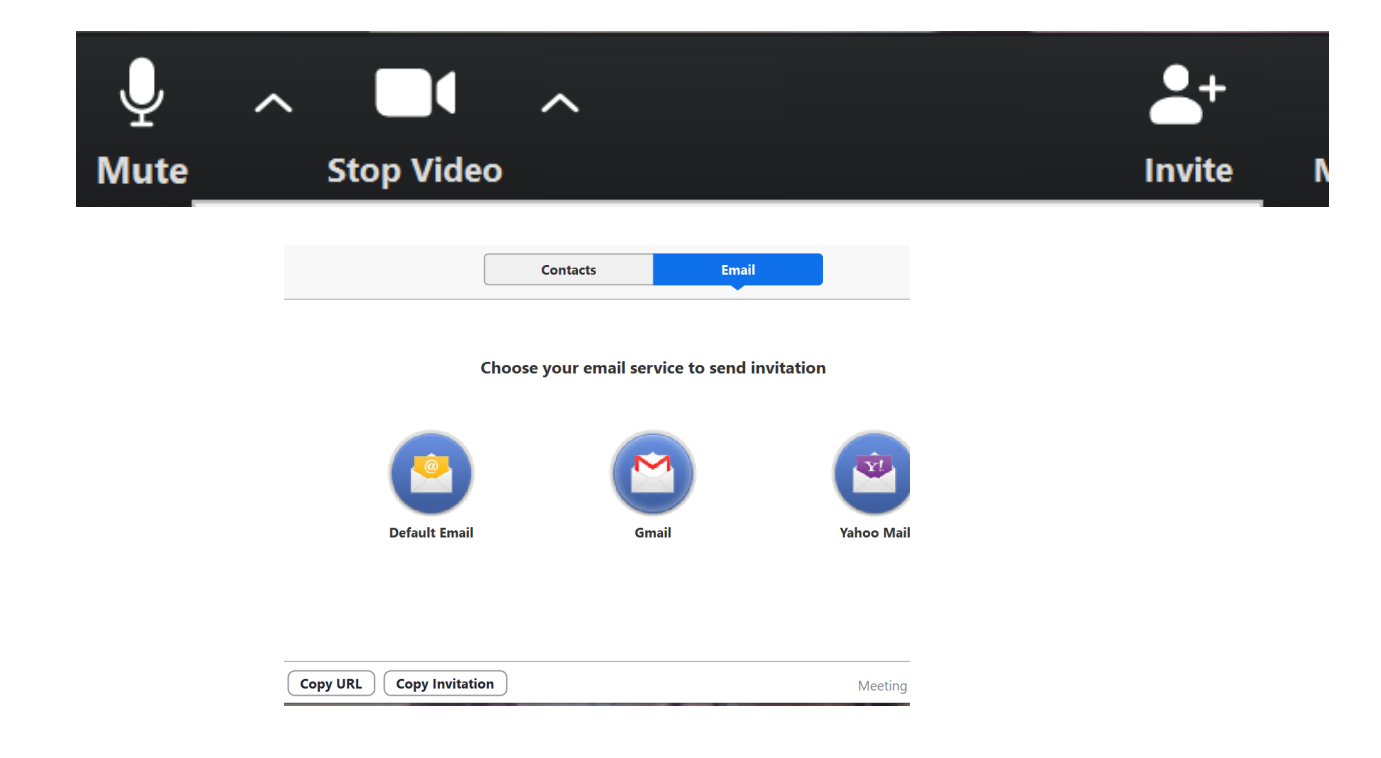

#### 1. ZOOM

#### CARATTERISTICHE

Ospita fino a 100 partecipanti

1 a 1 riunioni illimitate

Limite di 40 minuti per le riunioni 🚯 di gruppo

Numero illimitato di riunioni

Supporto online

+ videoconferenza Funzioni di videoconferenza

+ conferenza Web Funzioni di conferenza Web

+ collaborazione di gruppo Funzioni di collaborazione di gruppo

+ Sicurezza

# ZOOM STUDENTI

- Gli studenti possono usare pc, tablet o smarthphone
- Il link deve essere condiviso (mail , wa...)
- In ogni caso l'applicazione deve essere scaricata senza effettuare la registrazione

### 2.HANGOUTS

Hangouts è app di google utilizzabile sia con il PC che con il cellulare.

PER ACCEDERE DA PC

- Apire sulla pagina GMAIL
- App di Google 🏢
- Scorrere il cursore
- Aprire Hangouts
- Selezionare Videochiamata
- Copiare link
- Inviare l'invito tramite mail oppure incollarlo in una chat di WP
- Per ora è possibile fare una videochiamata solo con 10 persone

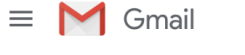

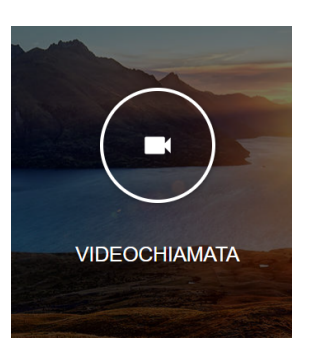

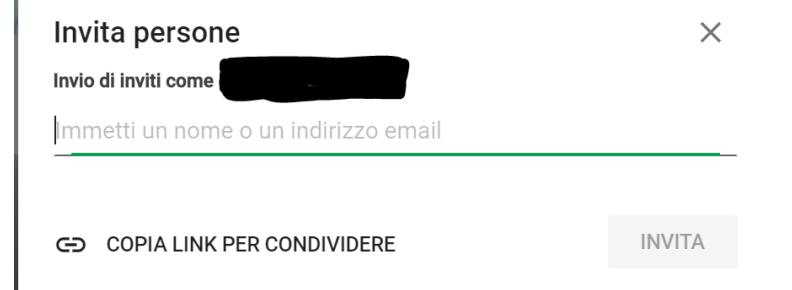

**Q** Cerca nella posta

? :::

# 2.HANGOUTS

- I ragazzi possono scaricare l'app su cellulare
- E' veloce
- Si riesce a fare bene lezione perché il gruppo è piccolo
- I ragazzi partecipano attivamente
- Non c'è limite di tempo

- Si può fare lezione solo con 9 persone
- Non si può condividere lo schermo
- Come lavagna si può essere un foglio su cui si può scrivere e farlo vedere attraverso la webcam

#### 3. WEBEX

In fase di esplorazione

### https://www.webex.com/

#### **Free features**

Up to 100 participants in each meeting

Meet as long as you want

Unlimited number of meetings

- 1 GB of cloud storage
- > Video conferencing features
- Webex Teams collaboration features
- Mobile features
- > Security features

#### Online support